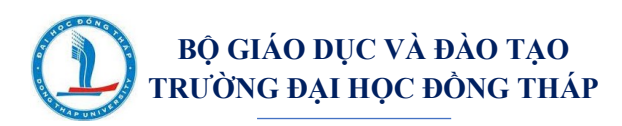

# HƯỚNG DẪN SỬ DỤNG HỆ THỐNG THI KẾT THÚC HỌC PHẦN

## I. ĐĂNG NHẬP HỆ THỐNG

### Bước 1: Truy cập hệ thống thi kết thúc học phần

Mở trình duyệt web, đăng nhập địa chỉ sẽ được cung cấp khi vào thi.

#### Bước 2: Đăng nhập

- Click trái vào "Đăng nhập" ở góc trên bên phải (Hình 1).

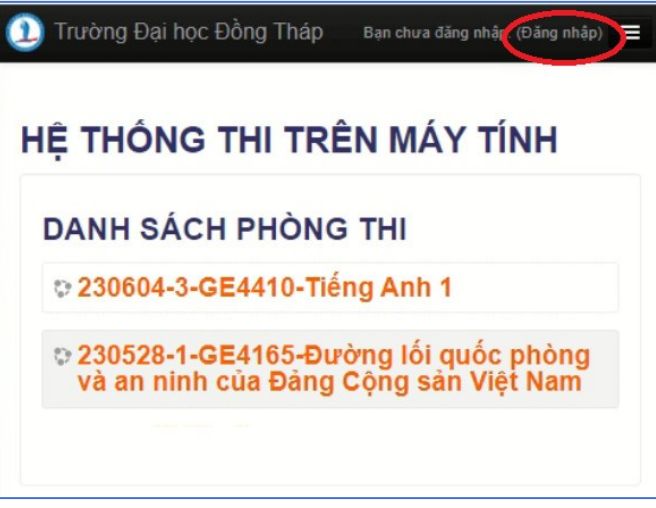

Hình 1. Giao diện hệ thống thi kết thúc học phần

- Nhập thông tin đăng nhập, sau đó click trái vào nút "Đăng nhập" như Hình 2.

Tên tài khoản: **Mã số sinh viên** Mật khẩu: **Dthu@10012003** 

\* Mật khẩu mặc định là Dthu@10012003

\* Phân biệt ký tự in hoa, ký tự thường

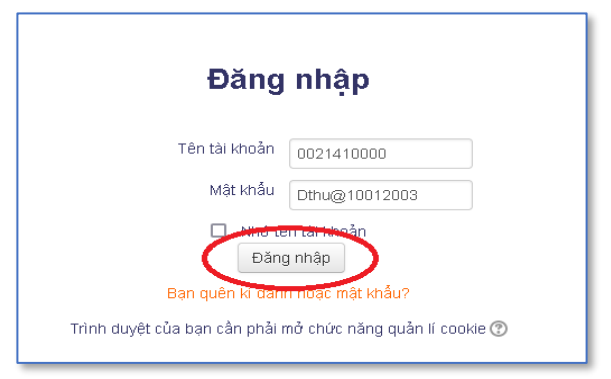

Hình 2. Giao diện đăng nhập

### Bước 3: Kiểm tra thông tin thí sinh

Kiểm tra có đúng thông tin họ tên, lớp của cá nhân hay không, để tránh đăng nhập nhầm mã số sinh viên khác.

|                | HÀ VŨ HOÀ                                        | NG ĐHANI                              | H15B          |
|----------------|--------------------------------------------------|---------------------------------------|---------------|
| ià của tôi     |                                                  | Tủy                                   | chỉnh trang r |
| TỔNG Q         | UAN PHÒNG THI                                    |                                       | - 3           |
| 23             | 0604-3-GE4410                                    | )-Tiếng Anh                           | 1             |
| 23<br>qu<br>Đả | 0528-1-GE416<br>lốc phòng và a<br>àng Công sản \ | ō-Đường lối<br>n ninh của<br>/iêt Nam |               |

Hình 3. Giao diện thông tin thí sinh trong hệ thống thi kết thúc học phần

## II. LÀM BÀI THI

Bước 1: Chọn phòng thi (click trái vào phòng thi trên danh sách phòng thi, Hình 3)
QUY ƯỚC TÊN PHÒNG THI

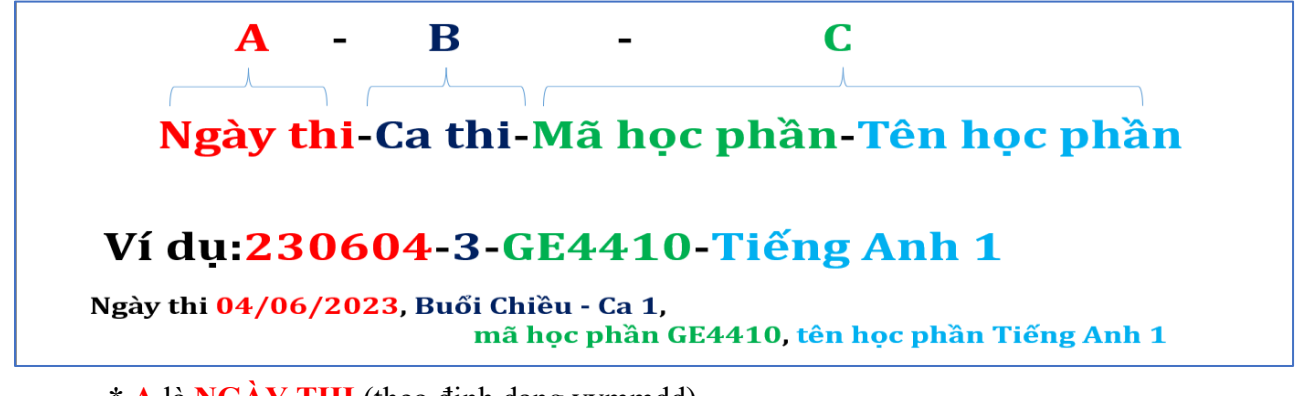

\* A là NGÀY THI (theo định dạng yymmdd)

#### \* B là CA THI

| <mark>B</mark> - Ca thi<br>trên hệ thống thi kết thúc học phần | Ca thi<br>trên portal.dthu.edu.vn | Giờ thi |
|----------------------------------------------------------------|-----------------------------------|---------|
| 1                                                              | Sáng - Ca 1                       | 07h00   |
| 2                                                              | Sáng - Ca 2                       | 09h30   |
| 3                                                              | Chiều - Ca 1                      | 13h00   |
| 4                                                              | Chiều - Ca 2                      | 15h30   |

\* C là MÃ HỌC PHẦN-TÊN HỌC PHẦN

Bước 2: Truy cập đề thi (trong mục Đề thi, click trái vào "Mã học phần - Tên học phần" tham gia thi, Hình 4)

| 230604-3-GE4410-Tiếng Anh 1                                                    |  |
|--------------------------------------------------------------------------------|--|
| Nhà của tôi 🕨 THI KẾT THÚC HỌC PHẢN HK2 NĂM HỌC 2022-2023 🕨<br>230604-3-GE4410 |  |
| 📮 Các thông báo                                                                |  |
| Dề thi<br>GE4410-Tiếng Anh 1                                                   |  |

Hình 4. Giao diện truy cập đề thi

> Bước 3: Click trái vào "Bắt đầu thi", sau đó tiếp tục click trái vào "Bắt đầu làm bài"

| Bất đầu làm                                                                                                    | bài                                                                        |
|----------------------------------------------------------------------------------------------------|----------------------------------------------------------------------------|
| hời gian thi                                                                                                    |                                                                            |
| ài thi có giới hạn thời gian là 10 phút. Thời gian sẽ đếm n<br>lãi nộp bài trước khi hết giờ làm bài. Bạn có muốn bắt đầ | igược kể từ thời điểm bạn bắt đầu làm bài và bạn<br>àu ngay lúc này không? |

Hình 5. Giao diện xác nhận bắt đầu làm bài thi

### Bước 4: Làm bài thi

Chú ý: Đề thi thường có nhiều trang.

| BÀNG CÂU HỎI                     | Câu hỏi 1                                                                            | Trong Microsoft Word 2010, có thể lưu lại tập tin với định dạng nào?                                                                                                    | Trong quá trình làm bài thi, thí                                                                                                    |
|----------------------------------|--------------------------------------------------------------------------------------|----------------------------------------------------------------------------------------------------|----------------------------------------------------------------------------------------------------|
| 1 2 3 4                          | Chưa trả lời                                                                         | Select one:                                                                                                    | sinh có thể đánh dấu các câu hỏi                                                                                                    |
| 5 6 7 8                          | Đạt điểm 1,00                                                                        | O b. Operioducument s                                                                                                    | để trả lời sau <i>(chưa có đáp án</i>                                                                                                   |
| 9 10                             | V Đặt cờ                                                                             | c. PDF (*.pdf)                                                                                                    | ngay) bằng cách sử dụng chức                                                                                                    |
| Làm xong                         | (아 Sửa câu hồi                                                                       | d. Photoshop (*.psd)                                                                                                    | năng đặt cờ.                                                                                                    |
| Thời gian còn lại <b>0:06:30</b> | Câu hồi 2<br>Chưa trê lời<br>Đạt điểm 1,00<br>V Đặt cờ<br>Sứa câu hồi<br>Để<br>click | Trong Microsoft Word 2010, nhập trải vào nút lệnh số máy trong hình<br>bên dưới để thực hiện "Zoom Out"?<br>Select one:<br>a. 2<br>b. 4<br>c. 1<br>d. 3<br>sang trang, thí sinh<br>trái vào "Trang tiếp" | Khi <b>chưa nộp bài thi</b> , thí sinh<br><b>có quyền thay đổi phương án</b><br><b>lựa chọn</b> trên tất cả các câu hỏi<br>của bài thi. |

Hình 6. Giao diện làm bài thi

#### III. NỘP BÀI THI

**Lưu ý:** Thí sinh có trách nhiệm sắp xếp thời gian làm bài và theo dõi đồng hồ đếm ngược báo giờ trong suốt quá trình làm bài thi. Thí sinh nộp bài thi trước khi hết giờ làm bài thi (ít nhất từ 01 đến 02 phút trước khi hết giờ).

Để nộp bài thi, thực hiện theo các bước sau:

- Bước 1: Thí sinh click trái vào nút "Làm xong" ở cuối đề thi.
- Bước 2: Click trái vào nút "Nộp bài và kết thúc",

tiếp tục click trái vào nút "Nộp bài và kết thúc" lần 2 - để xác nhận nộp bài.

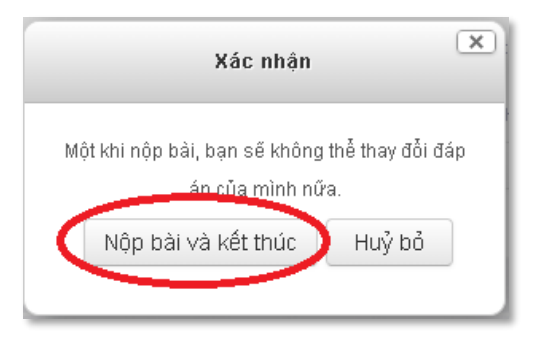

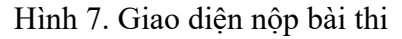

Bước 3: Thí sinh xem thông tin điểm thi trên hệ thống, tiếp theo GHI ĐIỂM VÀ KÝ TÊN vào danh sách dự thi của phòng thi.

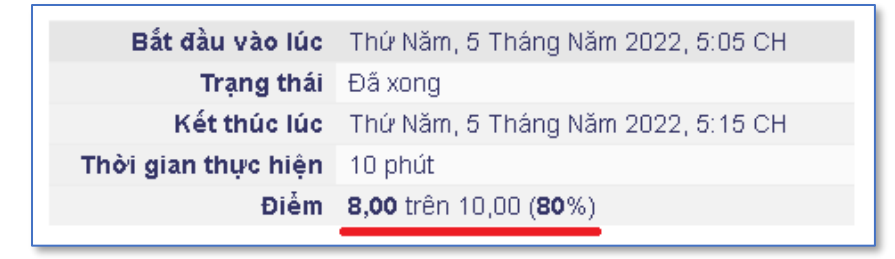

Hình 8. Giao diện minh họa kết quả điểm của bài thi trên hệ thống